### Southern Ohio Medical Center

Very Good things are happening here

## Granting Portal Access to Another User

Patients with an active SOMC Patient Portal account can share health information with family and loved ones by following the steps below:

- » Users will need to either have an active portal account linked to the email you send the request to, or
  - » Create a new Portal account from the invitation using the same email address SOMC has on file.

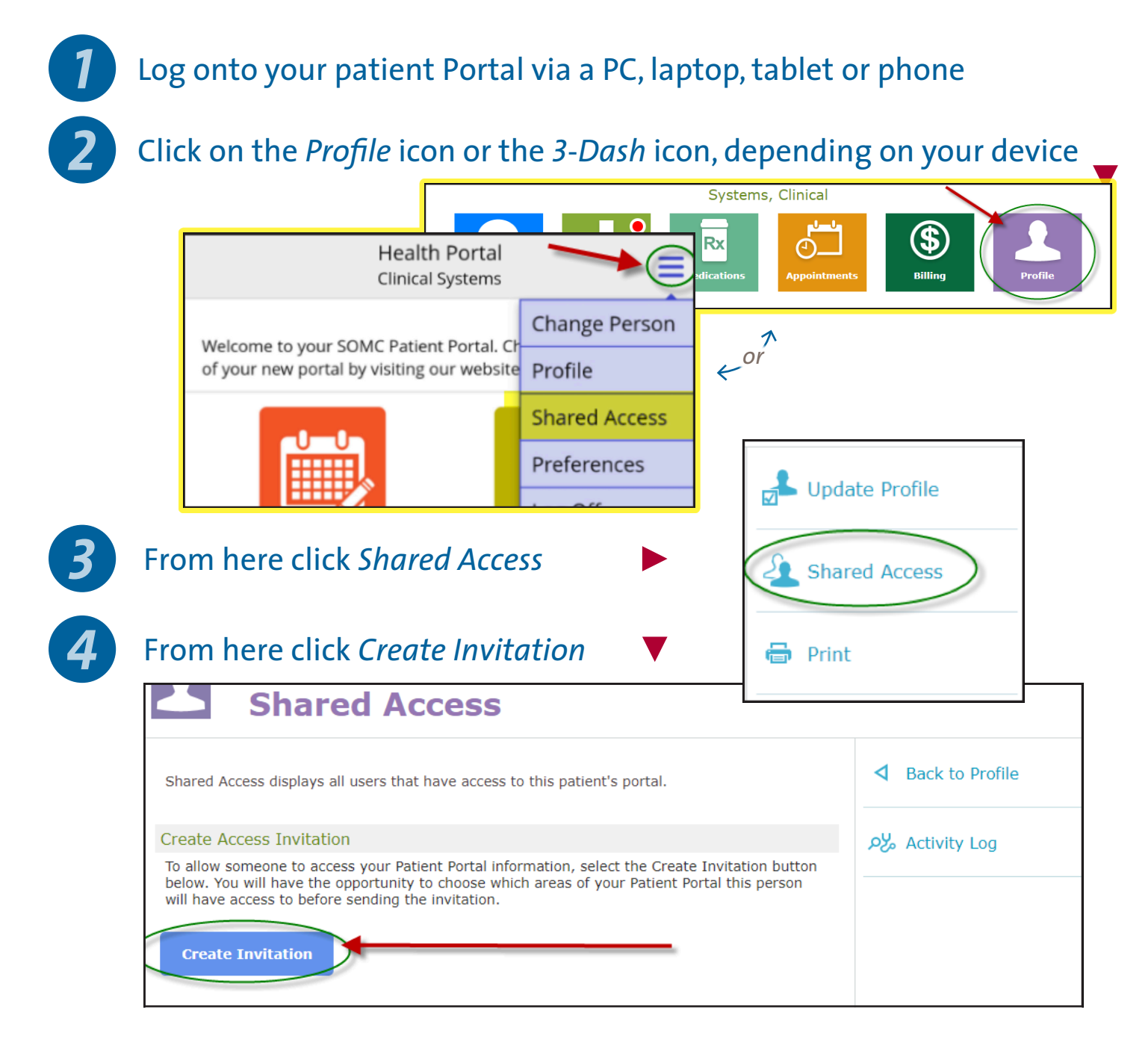

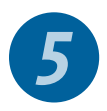

#### Complete the fields for the person you want to invite, then click Continue

| Create an Invitation<br>Create an invitation for another person to access this Patient Portal by completing the<br>form below. Please verify the email address with the person you are inviting. They<br>must accept the invitation using the same email address.<br>Step 1: Who would you like to invite? | Do Not Submit.<br>Return to Shared Access                     |
|----------------------------------------------------------------------------------------------------|---------------------------------------------------------------|
| First Name (required)                                                                                                    |                                                               |
| Last Name (required)                                                                                                    | You can back out at<br>any time during this                   |
| Email Address (required)                                                                                                    | process by clicking on<br>Do Not Submit from<br>the top right |
| Confirm Email Address (required)                                                                                                    |                                                               |
| I am this person's (required)                                                                                                    |                                                               |
| Relationship                                                                                                    | •                                                             |
| Continue                                                                                                    | $\supset$                                                     |

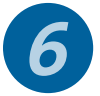

## Select the access you are granting from the options shown, then click *Continue* **V**

| Step 2: Select access level                                       |                                                                                                    |  |
|-------------------------------------------------------------------|----------------------------------------------------------------------------------------------------|--|
| Select which pages you would like to allow this person to access: |                                                                                                    |  |
| Administrative                                                    | Clinical                                                                                                    |  |
| Billing                                                           | Clinical Data                                                                                                    |  |
| Billing Details Profile                                           | Allergies, Appointments, Conditions,<br>Health Maintenance, Health Summary,<br>Immunization Certificate,<br>Immunizations, Letters, Medical<br>History, Medications, Messages,<br>Questionnaires, Reports, Results,<br>Scanned Documents, and Visit History |  |
|                                                                   | Family History                                                                                                    |  |
| Back                                                              | Continue                                                                                                    |  |

# 7 Add the message they will see when they receive the email invitation, then click *Continue* ▼

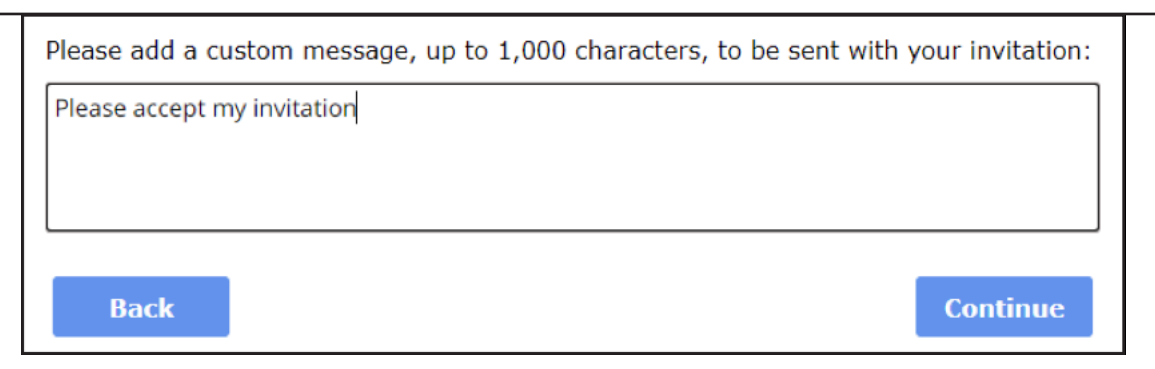

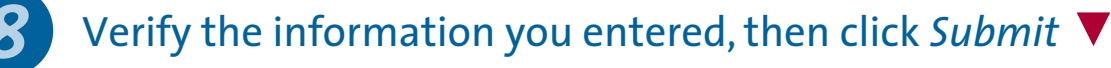

| Please review and verify the information below. If somet<br>select Back and correct the information on the appropria | hing is incorrect or missing,<br>ite page. |
|----------------------------------------------------------------------------------------------------|--------------------------------------------|
| User Information                                                                                                    |                                            |
| Email Address noemail@noemail.com<br>Name Test Tester<br>Relationship Family/Other                                   |                                            |
| Custom Message                                                                                                    |                                            |
| Please accept my invitation                                                                                          |                                            |
| Access Level                                                                                                    |                                            |
| 🚫 Billing 🗸 🤇                                                                                                    | Clinical Data                              |
| S Billing Details                                                                                                    | Family History                             |
| Profile                                                                                                    |                                            |
| Back                                                                                                    | Submit                                     |

9

The invitee will receive an email invite with a link to accept the request

#### Dear Test Tester,

Daniel Pastest has invited you to access their Patient Portal. To accept the invitation, the email address for your new or existing account must match the email address this invitation was sent to.

Message from Daniel:

Please accept my request.

Your invitation will expire on 11/12/2021 at 12:59 am (EST).

Access Patient Portal

| 0                       | Southern Ohio<br>Medical Center  |
|-------------------------|----------------------------------|
| Southe                  | rn Ohio Medical Center           |
|                         | Sign In                          |
|                         | Have an account?                 |
| Log on                  | below to accept your invitation. |
| Logon ID (requi         | red)                             |
|                         |                                  |
| Password (requ          | ired)                            |
| Forgot Logon IE         | Sign in                          |
| Forgot Passwor          | d2                               |
| <u>- orgot i usswor</u> |                                  |
|                         | Don't have an account?           |
|                         | Accept your invitation           |

After clicking the link, they can either log-in to accept, if they already have a portal account, or create a new account to accept your invitation.

Once a user has access to another patient's portal information, they can select which account they need to view by clicking on *Change Person* once logged into the Portal. ▼

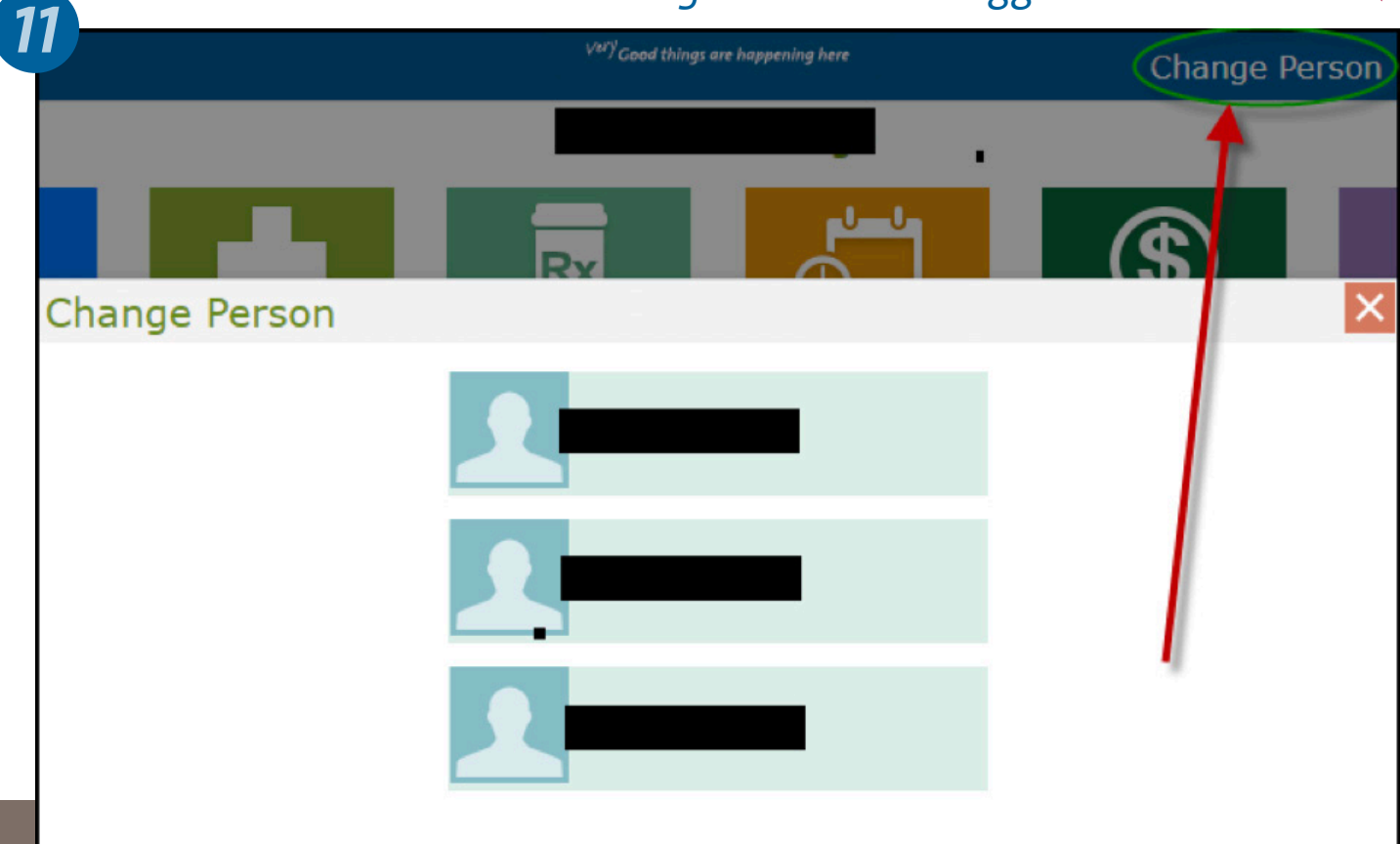